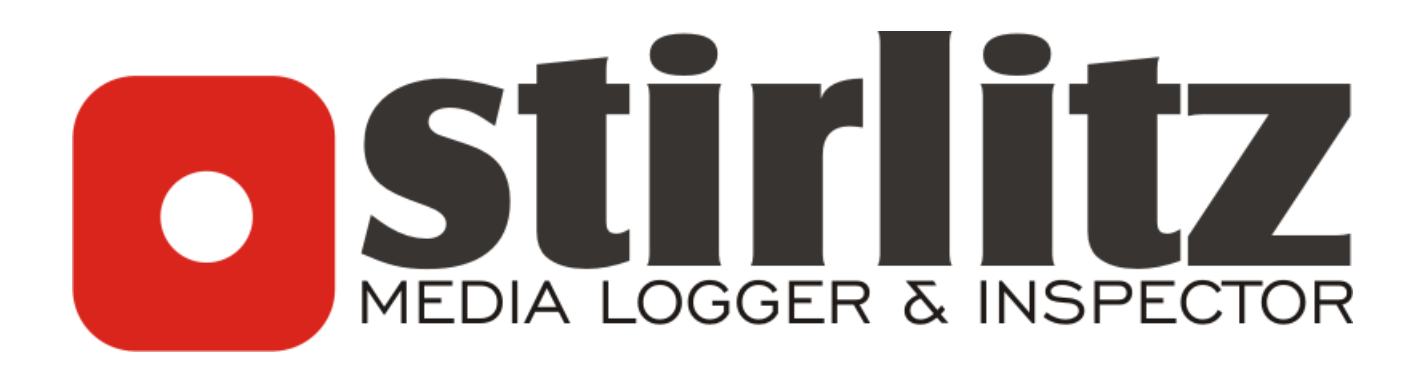

# Stirlitz Media Inspector - manual v1.5

- **Page 2:** Introduction
- Page 3: System architecture
- Page 4: How it works
- Page 5: Step-by-step installation manual
- Page 7: SMI Server Main Search (Fingsearch) Configuration
- Page 11: SMI Server Main Search (Fingsearch) Management
- Page 12: SMI Server Patterns management
- Page 13: SMI Server using the Web Interface
- Page 16: Integration with SML

## Introduction

**Stirlitz Media Inspector** (SMI) is advanced software that **recognizes** 'known audio files' in audiostreams or audio logs and reports detailed **analyses** on the usage of this audio in standard or customized web based reports. SMI uses '**Advanced Media Fingerprinting'** techniques that enable it to recognize known audio even in non optimal environments and when the audio source has spedup or slowed-down the audio.

SMI is fully scalable and runs on standard PCs under Windows 2008/2008 R2 or Windows 7.

Small installations, inspecting several audio sources, can run on a single computer. But if you need to inspect multiple sources in markets all over the country, this is no problem either. All system elements, the recording modules (SML Server), search modules (SMI Server), SQL server and WWW interface can be located on different computers, running in different locations, either connected through a local network or through Internet.

#### Main system elements:

- 1. SMI Server
  - a. Main Search (FingSearch) search, audio conversion, system configuration
  - b. DbMain track patterns (songs, commercials etc.) management
  - c. ImportPatterns automatic import of new tracks (songs, commercials etc.)
- 2. Web Interface
  - a. PostgreSQL server
  - b. WWW Server with PHP support (Apache, IIS)
  - c. SMI WWW Interface
- 3. SML Server
  - a. Log audio
  - b. Audio conversion to data files
- 4. SML Player

#### Term definitions:

| Track   | song, commercial, jingle or any other audio file                                    |
|---------|-------------------------------------------------------------------------------------|
| Pattern | data file of track stored in the SMI database, containing metadata and complete set |
|         | of fingerprints of Track                                                            |
| Key     | 3 seconds long part of the Pattern, kept in memory by search application, used for  |
|         | preliminary identification                                                          |
| Station | source of audio to be 'inspected'                                                   |

## System architecture

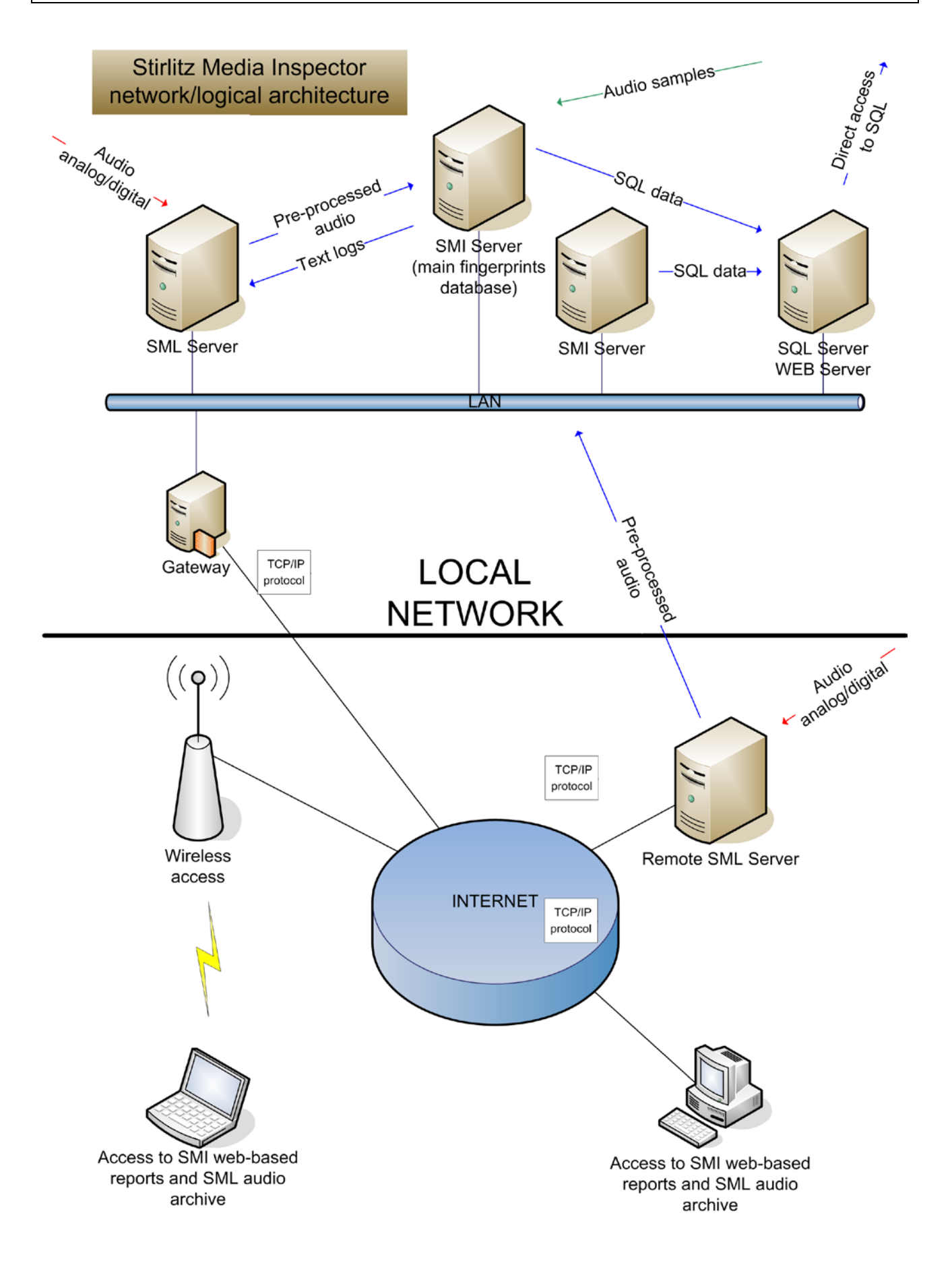

## How it works

#### SMI compares 'patterns' with incoming audio streams or previously logged audio.

To do this SMI needs two types of input data:

- Incoming or logged audio converted to a pre-processed format either by the SML server or by the SMI server itself. Pre-processed data files are approximately 80MB/day/station
- Patterns created from audio files, with extra metadata (like Artist, Title, Category etc.). One Pattern is approximately 100kb. These patterns can be created manually using the DbMaint application or automatically using the ImportPatterns application.

The number of Keys to be taken from a Pattern can be pre-defined. A Key is a data file representing 3 seconds of audio from the Pattern. These Keys are used in the preliminary search in the incoming or recorded audio. When a Key is identified, the system will load the Pattern of the whole Track and will try to identify the beginning and the end of the Track.

For good quality audio archives (like recorded from FM) **three keys per Track are enough**. It is recommended however to increase the number of keys for searching in lower quality audio such as web streams. You can go as far as you want, for example one Key for every 15 seconds of the Track (so 12 keys for a 180 seconds song). Please note however that the consequences of using many Keys in a Pattern are lower system performance and higher memory use.

The SMI search algorithm can find Patterns as short as 0.5 seconds. Please be aware that when searching for Patterns that short, the false results level will be increased. For Patterns longer than 10 seconds the level of false and missed hits is minimal and will only occur in the event of audio disturbance in the incoming or logged audio file.

The SMI search algorithm automatically compensates for multiple signal disruptions such as compression or noise. But for the correct identification of audio played at modified speeds (such as music played out faster in some radio stations) special options have to be enabled while creating the Patterns.

## **Step-by-step installation manual**

#### Installation of

- SMI Server 1.0
- SMI Web Interface
- PostgreSQL Server
- IIS Server on Windows XP

The SMI Server, SQL Server and Web Server (IIS or Apache + PHP) can be installed on different computers connected by a TCP/IP connection, or on single computer, running Windows XP or 2003. The SQL and Web server can be also hosted on other operating systems (like Linux), but those configurations are not officially supported. Multiple SMI Servers can use the same SQL database, but only if they are using the same Patterns database (located on a shared network folder).

The recorded installation procedure is an integral part of this manual. You can download it here: On-line version: <u>http://static.stirlitzmedia.com/presentations/SMI\_Install/</u> Off-line version: <u>http://static.stirlitzmedia.com/presentations/SMI\_Install.zip</u>

Please watch it before or during installation.

### <u>Step 1:</u>

- Disable automatic system updates, and automatic system restart after the installation of updates.
- Change Windows regional options to English (US). SMI may work incorrect with other settings.
- It's recommended to setup automatic login, to start SMI automatically on Windows startup
- Please note, that SMI has to run on account which is member of Administrators users group

### <u>Step 2:</u>

Install PostgreSQL Server 8.1 or newer (if not yet installed)

### <u>Step 3:</u>

Install WWW server (if not yet installed) We recommend using IIS Web Server running on Windows XP

### <u>Step 4:</u>

install PHP and SMI Web Interface (if using Windows as SQL/WWW server)

- extract packages PHP\_5\_2\_SMI\_preconfigured.exe and SMIServer\_www\_interface\_php.exe, on the computer with the WWW server (Windows).
- After extraction, import c:\php\\_registry\_ini\_location.reg into the system registry, and add 'c:\php' to system path.

Step 5: IIS configuration (if using IIS on Windows XP)

- Add the php isapi filter (c:\php\php5isapi.dll) to IIS Web Sites configuration.
- Change IIS documents root to c:\SMIServer\_www
- Add index.php to the Default documents list
- Restart IIS

#### **Step 6:** IIS and PHP check

Open http://localhost/info.php in your web browser on the www server, to check configuration.

Step 7: SMI Server installation

- Install SMIServer version.exe \_
- Run c:\SMIServer\bin\info.exe, send the codes together with your company name to activation@StirlitzMedia.com.
- Save the license file you will receive by e-mail to c:\SMIServer. [Please note that the license file generation is a manual process and that it may take a couple of *hours before you receive the license file]*

#### Step 8: SQL Configuration

- Run the PostgreSQL management tool \_
- connect to the SQL server \_
- create a new user
- create a new database, be sure to use utf8 encoding \_

#### Step 9: SMI Web Interface configuration

- on the WWW Server computer, open c:\SMIServer\_www\inc\config.inc.php using Notepad
- enter the correct sql database access parameters: \$dbhost, \$dbport, \$dbname, \$dbuser, \$dbpass \_
- save the modified file \_

#### Step 10: SMI Server – first configuration

- Run SMI Main Search for the first time \_
- Accept the global configuration
- Refer to the 'SMI Server Main Search (Fingsearch) Configuration' chapter below for more information

#### Step 11: SMI Server – first station

- In SMI Main Search, create a new station
- Configure the new station, including SQL configuration -
- Refer to the 'SMI Server Main Search (Fingsearch) Configuration' chapter below for more \_ information
- Right click the station, and select 'Start search' \_

#### Step 12: Final check

Open http://localhost/ in the web browser on the www server, to check if SMI web-interface is running correctly.

## SMI Server – Main Search (Fingsearch) Configuration

## **Global configuration**

Click Configuration ... in Fingerprints Database section to show Main Configuration window.

| Main Configuration      |        | B X |
|-------------------------|--------|-----|
| Patterns Database Path: | Vingdb |     |
| Process Priority        | NORMAL |     |
| Search Engine Memory:   | 512    |     |
|                         | Cancel | ОК  |

Available options:

#### Patterns Database Path

location of fingerprints (songs, jingles, commercials) database. It can be absolute (like c:\fingeprints) or relative (like ..\fingdb) path. Base path for all relative paths is c:\SMIServer\bin

#### Process priority

priority of the main search application. NORMAL is the default and recommended value.

#### Search Engine Memory

memory (in MB) used by the main search engine. This value should not be higher than 50% of the total memory installed in the computer. For 32 bit systems (Windows XP or 2003) the maximal value is 512.

### **Imports**

Click *Configuration* in *Patterns Importer* section to show the *Imports - Configuration* window. This configuration dialog defines rules for auto-import of songs, jingles, commercials and all other audio files into the patterns (fingerprints) database.

#### Available options:

| Imports - configuration |      |       | ×         |
|-------------------------|------|-------|-----------|
| path                    | mode | codec | category  |
| c:\music\*.mp3          | id3  | mp3   | Music     |
|                         |      |       |           |
|                         |      |       |           |
|                         |      |       |           |
|                         |      |       |           |
|                         |      |       |           |
|                         |      |       |           |
|                         |      |       |           |
|                         |      |       |           |
|                         |      |       |           |
|                         |      |       |           |
|                         |      |       |           |
|                         |      |       |           |
| Add Edit Remove         |      | (     | Cancel OK |

Click Add button to show Add import item window.

| 🕄 Add/Edit import item            |              | B _ D ×        |
|-----------------------------------|--------------|----------------|
| Folder                            |              |                |
|                                   |              |                |
| Metadata import mode              | Audio        | decoder        |
|                                   | •            | ▼              |
| Category File                     | es extension | Number of keys |
| default *                         |              | 5              |
| Import file in various speeds (re | sample)      | 🔲 1% slower    |
| 🔲 3% faster                       |              | 🔲 2% slower    |
| 🗖 2% faster 🔽 ori                 | iginal speed | 🔲 3% slower    |
| 🔲 1% faster                       |              | 4% slower      |
|                                   |              | Cancel OK      |

Folder: source folder containing the audio files

Metadata import mode: mode of importing information such as 'Artist' and 'Title'

*Audio decoder*: mp3 – for mp3 files, wave – for uncompressed wave files, DirectShow – for all files which Windows Media Player can play

Category: category to assign imported files

*Files extension*: extension of files to import. Use \* to import all files from source folder *Number of keys*: number of 3 second long fragments, which are used for the primary identification of audio. Higher number = higher accuracy = lower search speed. Recommended values are 3 for short tracks (advertisements, jingles), 5 for medium sized files (songs). Increase these values to compensate poor incoming audio quality.

*Import file on various speeds*: identify songs on stations that are playing tracks in different speeds (usually a few percent faster). Import files in resampled versions, faster or slower than the original.

Click OK to accept changes, or Cancel to ignore them.

Click Edit or Remove buttons to modify Imports - Configuration items.

Click OK to accept changes, or Cancel to ignore them.

You have to start the 'PatternsImporter' application to start the automatic importing. Click *Start* in *Patterns Importer* section to launch the process.

8

## WWW Interface

Click *Configuration* in *WWW Interface* section to show the *WWW Interface* window. Use *Add* and *Remove* buttons to define categories. Use *Color* button to define color for category. Selected colors will be used in WWW Interface to identify audio.

Make sure these categories correspond with the categories as set in the 'Imports -Configuration window'.

### Stations

Use *Add/Edit/Duplicate/Remove* buttons in the Stations section to add/remove/modify stations items. Each item (station) indicates a single processing unit which is processing source audio data (from a recorded radio station), and produces results visible as a single station in the WWW Interface.

| 🕄 Station Config                                                                                                    | e x                                                                                                    |
|----------------------------------------------------------------------------------------------------|----------------------------------------------------------------------------------------------------|
| - Station name                                                                                                    | Output                                                                                                    |
| Test                                                                                                    | Logs output path:\log\Test                                                                                                    |
| Pre-processed database location Pre-processed database location Max size of database (days) - 0 to disable auto-delete 0 Pre-processed database conversion method C No conversion. Archived database or database created by SML will be used.                                                                                                    | PGSQL Address: 127.0.0.1<br>SQL Database: smi1<br>SQL User: test<br>SQL Password: ****<br>SML Server URL: sml://sml-server:12540/Test/                                                                                                    |
| O Direct conversion from the sound card                                                                                                    | Settings                                                                                                    |
| Wave-in Name:       Image: Conversion from SML audio database         Conversion from SML audio database       Image: Conversion from SML audio database         database location       Image: Conversion from SML audio database         Conversion from SML audio database       Image: Conversion from SML audio database         WWW Interface       Image: Conversion from SML audio database         Station background color in web interface - click to select       Image: Conversion from SML audio database | Conversion Interval (minutes):       10         Merge Precision (seconds):       60         Search Interval (minutes):       1         Auto re-search (days)       14         Default Search Mode:       NOT_SEARCHED         Thread Priority:       BELOW_NORMAL         Minimal result length (sec/%)       2       /       10         Working Path:      data\working_Test          Commands Path:      data\commands_Test |
|                                                                                                    | Generate Defaults Cancel OK                                                                                                    |

#### Station name

Station name, as it will be displayed in WWW Interface

#### Pre-processed database location

Location of the pre-processed audio archive (recorded audio converted to the SMI pre-processed format). There are three options available:

- No conversion to use archived files, or pre-processed files created directly by the SML server (only version 2.5 or newer)
- Direct conversion from the sound card to create preprocessed files directly from sound card
- When creating or duplicating a station, click the *Generate Defaults* button after entering the name of the station. This will generate the default values. **Do not click this button while**

editing the stations settings.

- Conversion from SML – to create pre-processed files from SML (any version) audio files.

#### Max size of database

Number of days of pre-processed files to keep. Keep 0 to disable automatic delete.

#### WWW Interface – background color

Define the color that will be used in the WWW interface for the station.

#### Logs output path

Folder where the history log files will be saved. They can be used by SML or to integrate the SMI search results in other applications. Leave blank to disable.

#### *PGSQL Address/Database/User/Password* Details for PostgreSQL database access. Leave blank if you are not using SMI Web Interface.

SML Server URL URL address of the SML server containing audio for the station. Format: sml://server\_address:server\_port/Station\_name/ (Note: You need SML Player 2.5n or newer to use this function)

#### Conversion Interval

Indicates how often the conversion process (conversion from SML archive) will be executed.

#### Merge precision

Indicates the precision of results merging process. All holes smaller than the *Merge precision* value in a single song will be removed.

#### Search interval

Indicates how long SMI will wait before starting a new search process.

#### Auto re-search (days)

Indicates how many days the system will 'search back' when a new pattern is added.

#### Minimal Result length (sec/%)

Indicates the minimal length of the search result (in seconds, and in % of total length of the track). All shorter detections will be removed from results.

#### Working Path, Commands Path

Folders containing search results, and other data used internally.

Click OK to accept changes, or Cancel to ignore them.

## SMI Server – Main Search (Fingsearch) Management

Stations Path Search Status Name Zet .\bazysfing\zet\ Start search Pogoda \bazvsfing\pogoda\ Stop search Start conversion Stop conversion Re-search not recognized (all) Re-search not recognized... (period) Re-search from scratch (all) Synchronize with SQL Set all as searched Properties L Edit station... Duplicate Add station.

Right-click selected station to manage the searching process.

Select *Start/Stop search* to control the searching process.

Select *Start/Stop conversion* to control conversion process (audio to pre-processed data, from the SML archive or the sound card).

Select *Re-search not recognized* [...] to re-search undetected parts of archive.

Select *Re-search from scratch (all)* to delete all results for the station and search the whole archive again.

Select Synchronize with SQL to force data export to the SQL server.

Select *Set all as searched* to mark the whole archive as searched.

## SMI Server – Patterns management

Use the DBMaint tool to manage the patters database. Click *Manage* in the *Fingerprints Database* section to launch DBMaint.

| Stirlitz Media Inspector          | - DbMaint                                           |                                                      |          | B _D× |
|-----------------------------------|-----------------------------------------------------|------------------------------------------------------|----------|-------|
| Filter                            |                                                     |                                                      | Category | ×     |
|                                   | Less.                                               |                                                      |          |       |
| Id 000000000                      | Artist                                              | Litte                                                | Category |       |
| 000000001                         | Manis Monsselle                                     | finally want<br>finally made me happy finatalie cole |          |       |
|                                   | Alanis Morissette                                   | Ironic                                               |          |       |
| 000000003                         | Kylie Minoaue                                       | Fever                                                |          |       |
|                                   |                                                     |                                                      |          |       |
|                                   |                                                     |                                                      |          |       |
|                                   |                                                     |                                                      |          |       |
|                                   |                                                     |                                                      |          |       |
|                                   |                                                     |                                                      |          |       |
| Album: Fever (Special Edition)    |                                                     |                                                      |          |       |
| Artist: Kylie Minogue             |                                                     |                                                      |          |       |
| Created: 2007-06-11 06:54:43      |                                                     |                                                      |          |       |
| Genre: Pop                        | I - U4 - Fever.mp3                                  |                                                      |          |       |
| SourceFileNameExt: Kylie Min      | ogue - CD1 - 04 - Fever.mp3                         |                                                      |          |       |
| SourceFileNameExtFull: C:\@       | /Kylie Minogue - CD1 - 04 - Fever.mp3               |                                                      |          |       |
| Year: 2002                        |                                                     |                                                      |          |       |
| Length: 03:31.638                 |                                                     |                                                      |          |       |
| Keys at: 27678, 58340, 89002      | 2, 119652, 150314, 180976                           |                                                      |          |       |
|                                   |                                                     |                                                      |          |       |
|                                   |                                                     |                                                      |          |       |
| Stirlitz Media Inspector 1.0 prev | iew 15 20070508, This version will expire in: 81 da | ys                                                   |          | 1.    |

Using this application you can:

- import new files into the database (*File->Add* and *File->Add Special* from menu)
- edit or remove one or more files (*File->Edit, File->Remove*, right mouse button (RMB) on selected files)
- see the list of items in the database, filtered by category (*Category* field), or by matching string (*Filter* field)
- Group files manually (RMB on selected files) or automatically (*Tools->Group by Artist and Title*). Grouped files will be shown under single name in the search results. This function is generally used to group different versions of the same song.

## **SMI Server – using the Web Interface**

Station history log – single station mode

| STILLI                         | Z           |          |          |           |                                                                  |        |
|--------------------------------|-------------|----------|----------|-----------|------------------------------------------------------------------|--------|
|                                | Stations    | Cuts     |          |           |                                                                  |        |
|                                | Clear mode  | Exact mo | de       |           |                                                                  |        |
| from:                          | previous da | зу       |          |           | first previous [1] next last                                     |        |
| June<br>2007<br>We Th Fr Sa Su |             |          |          | Results f | for: 2007/06/11 00:00 - 2007/06/11 23:59<br>stations: Capital FM |        |
| 1 2 3                          |             |          | Capital  | FM        | 22                                                               | Export |
| 6 7 8 9 10                     |             |          | Hour     | Category  | Artist - title                                                   | Dur.   |
| 20 21 22 23 24                 |             |          | 2007/0   | 5/11      |                                                                  |        |
| 27 20 29 30                    |             |          | 01:04:31 | music     | Orson - No Tomorrow                                              | 2:21   |
| - to                           |             |          | 01:11:07 | music     | Daft Punk - One More Time                                        | 0:45   |
|                                |             |          | 01:19:51 | music     | Nelly Furtado - Maneater                                         | 2:31   |
| s - from/to                    |             |          | 01:30:36 | music     | The Feeling - Love It When You Call                              | 2:46   |
|                                |             |          | 01:48:38 | music     | Justin Timberlake - My Love (Feat. T.I)                          | 0:38   |
| M                              | 1           |          | 02:18:16 | music     | Will Young - Leave Right Now                                     | 2:26   |
|                                | 1           |          | 02:26:01 | music     | Pink - U Ur Hands                                                | 3:19   |
| gory filter                    |             |          | 02:32:32 | music     | Basement Jaxx - Red Alert                                        | 2:44   |
|                                |             |          | 02:40:43 | music     | Cristina Aguilera - Aint no other man - 2006                     | 3:22   |
|                                |             |          | 02:56:46 | music     | Hard Fi - Living For The Weekend                                 | 1:53   |
| rs separated                   |             |          | 03:10:34 | music     | Alicia Keys - If I ain't got you                                 | 3:20   |
| ortional high                  |             |          | 03:19:24 | music     | Madonna - Hung Up Radio Version                                  | 2:56   |
|                                |             |          | 03:25:39 | music     | Outkast - Hey ya                                                 | 2:53   |
| v breakes                      |             |          | 03:28:59 | music     | Simon Webbe - Coming Around Again                                | 2:48   |
| mber of hours:                 |             |          | 03:36:41 | music     | TLC - Unpretty                                                   | 3:20   |
|                                |             |          | 03:51:20 | music     | Everything But The Girl - Missing                                | 2:20   |
| ger then:                      |             |          | 04:03:44 | music     | Snoop Dogg Feat. Charlie Wilson & Justin Timberlak<br>- Signs    | e 3:45 |
|                                |             |          | 04:10:59 | music     | Kylie Minogue - Spinning Around                                  | 2:54   |
| esh                            |             |          | 04:26:51 | music     | Outkast - Hey ya                                                 | 3:43   |
|                                |             |          | 04:46:46 | music     | The Calling - Wherever You Will Go                               | 3:03   |
|                                |             |          | 04:59:12 | music     | TLC - No Scrubs                                                  | 2:32   |

Stations history log – multiple stations mode

|                                                                                                    | Z          |            |                                              |                     |                        |                            |                                                         |          |
|----------------------------------------------------------------------------------------------------|------------|------------|----------------------------------------------|---------------------|------------------------|----------------------------|---------------------------------------------------------|----------|
|                                                                                                    | Stations   | Cuts       |                                              |                     |                        |                            |                                                         |          |
|                                                                                                    | Clear mode | Exact mode |                                              |                     |                        |                            |                                                         |          |
| Data farmi                                                                                                    | previous d | ay         | first                                        | t previou           | is <b>[1]</b> nex      | d last                     |                                                         | next day |
| determinit     June     June     A     2007     Mo Tu We Th Fr Sa Su                                                                     |            |            | Results for: 200<br>stations                 | 7/06/08<br>: Mercur | 00:00 - 2<br>y FM, Sou | :007/06/08 23<br>uthern FM | :59                                                     |          |
| 4 5 5 7 8 9 10                                                                                                    | Southe     | ern FM     | 8                                            | Export              | Mercur                 | y FM                       | 20                                                      | Export   |
| 11 12 13 14 15 16 17                                                                                                    | Hour       | Category   | Artist - title                               | Dur.                | Hour                   | Category                   | Artist - title                                          | Dur.     |
| 18         19         20         21         22         23         24           25         26         27         28         29         30 | 2007/0     | 6/08       |                                              |                     | 2007/0                 | 6/08                       |                                                         |          |
| 🗖 Date - to                                                                                                    | 02:55:18   | music      | Liberty X - Just A Little                    | 3:19                | 02:55:33               | music                      | Liberty X - Just A Little                               | 3:11     |
| Hours - from/to Stations:                                                                                                    | 03:04:02   | music      | Scissor Sisters - Don't Feel Like<br>Dancing | 3:53                | 03:10:53               | music<br>music             | Mika - Grace Kelly<br>Scissor Sisters - Don't Feel Like | 2:51     |
| - select multiple statio                                                                                                    | 03:39:33   | music      | No Good                                      | 3:29                |                        |                            | Amy Winebouse - You Know I'm                            |          |
| Bright (webstream)                                                                                                    | 03:43:25   | music      | The Coral - In The Morning                   | 1:58                | 03:41:55               | music                      | No Good                                                 | 3:30     |
| Capital FM<br>Heart                                                                                                    | 03:50:34   | music      | Phil Collins - You Can't Hurry<br>Love       | 2:40                | 03:49:34               | music                      | Liberty X - Just A Little                               | 3:35     |
| Magic                                                                                                    | 03:55:59   | music      | Moloko - Sing it back                        | 2:38                |                        |                            |                                                         |          |
| Mercury FM                                                                                                    | 1          |            |                                              |                     |                        |                            |                                                         |          |
| Category filter                                                                                                    | 04:03:50   | music      | Pink - Who Knew<br>Nelly Feat Kelly Dewland  | 3:16                | 04:07:00               | music                      | Pink - Who Knew<br>Nelly Feat Kelly Rewland             | 3:21     |
| Options                                                                                                    | 04:10:00   | music      | Dilemma                                      | 4:32                | 04:10:34               | music                      | Dilemma                                                 | 4:35     |
| Hours separated                                                                                                    | 04:46:42   | music      | Sixpence None The Richer - Kiss              | 3:08                | 04:19:34               | music                      | Donna Lewis - I Love You<br>Always Forever              | 3:44     |
| Proportional high                                                                                                    | 04:49:52   | music      | Shapeshifters - Lola'S Theme                 | 3:18                | 04:23:27               | music                      | The Zutons - Valerie                                    | 3:46     |
| Show breakes                                                                                                    |            |            |                                              |                     | 04:27:24               | music                      | HI TACK - Say Say Say (Waiting<br>4 you)                | 2:47     |
| Max number of hours:                                                                                                    |            |            |                                              |                     | 04:38:02               | music                      | U2 - With or Without You                                | 4:47     |
| 24                                                                                                    |            |            |                                              |                     | 04:43:05               | music                      | Shapeshifters - Lola'S Theme                            | 3:12     |
| Cuts longer then:                                                                                                    | 05 00 50   |            |                                              | 0.00                | 05.07.45               |                            |                                                         | 0.46     |
|                                                                                                    | 05:03:52   | music      | Puff Daddy feat, Eaith Evens &               | 2:39                | 05:07:15               | music                      | Puff Daddy feat, Faith Evens &                          | 2:46     |
| Refresh                                                                                                    | 05:06:46   | music      | 112 - I'll be missing you                    | 3:22                | 05:10:15               | music                      | 112 - I'll be missing you                               | 3:47     |
|                                                                                                    | 05:10:29   | music      | Mika - Grace Kelly                           | 2:51                | 05:43:34               | music                      | Alanis Morissette - Ironic                              | 3:39     |

#### Available filters:

Date - from/Date - to: limit the display to the selected period

Hours – from/to: display items between selected hours only

Stations: display one or more selected stations

Category filter: limit displayed items to selected categories

Cuts longer then: display only items which were played for more than n seconds (use 'n%' to filter on percentage)

Options/Exact mode: change graphical display mode to more time-realistic

#### Click the selected song title to switch to Cuts mode and get more information about the cut. Click *Export* to export the log to Excel-compatible format.

#### Cuts – search

|                                                                                                    | Stations       | Cuts                                                                                                    |
|----------------------------------------------------------------------------------------------------|----------------|----------------------------------------------------------------------------------------------------|
|                                                                                                    | On-air history | Statistics Schedule                                                                                                    |
| Date - from                                                                                                    |                | Search (min. 3 chars):<br>beyonce<br><u>Search</u>                                                                                                    |
| Hours - from/to                                                                                                    |                | 1. Bevonce - Baby boy ( feat Sean Paul)                                                                                                    |
| Stations:<br>- select multiple statio<br>Bright (webstream)<br>Capital FM<br>Heart<br>Magic<br>Mercury FM<br>Category filter<br>Options<br>Hours separated<br>Proportional high<br>Max items: 24<br>Cuts longer then:<br>Refresh |                | <ul> <li>2. Beyonce - Irreplaceable</li> <li>Title: Irreplaceable</li> <li>Artist: Beyonce</li> <li>Category: Music</li> <li>File name: Beyonce - Irreplaceable.mp3</li> <li>Total number of plays: 1134         <ul> <li>in stations: Capital FM, Bright, Bright (webstream), Southern FM, Mercury FM</li> <li>First play: 2007/06/10 08:41:58</li> </ul> </li> <li>3. Beyonce - Naughty girl         <ul> <li>4. Beyonce Feat. Jay Z - Crazy In Love</li> <li>5. Beyonce Feat. Jay Z - Deja Vu</li> </ul> </li> </ul> |

#### Cuts - On-air history

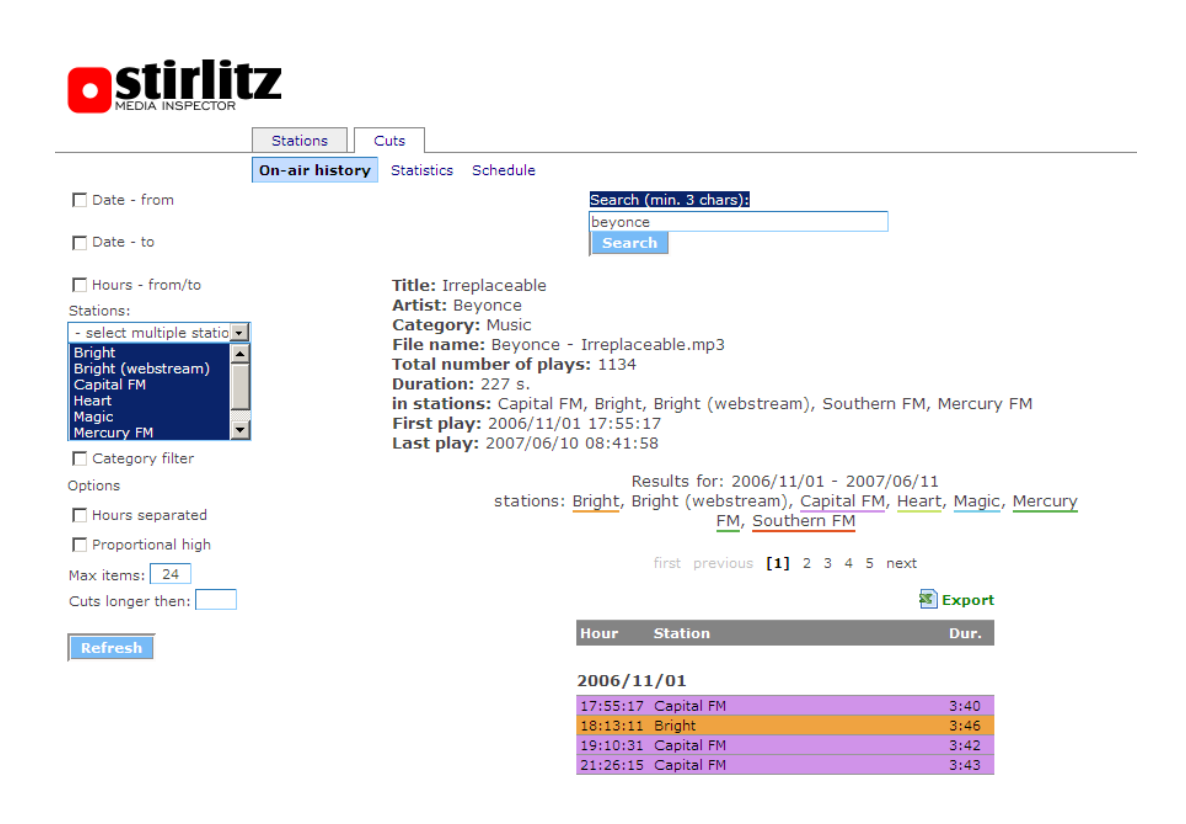

#### **Cuts – Statistics**

|                          | Z              |                     |                        |                       |                   |        |                   |       |
|--------------------------|----------------|---------------------|------------------------|-----------------------|-------------------|--------|-------------------|-------|
|                          | Stations       | Cuts                |                        |                       |                   |        |                   |       |
|                          | On-air history | Statistics Schedule |                        |                       |                   |        |                   |       |
| Date - from              |                |                     | Search (min. 3         | chars):               |                   |        |                   |       |
|                          |                |                     | beyonce                |                       |                   |        |                   |       |
| 🗖 Date - to              |                |                     | Search                 |                       |                   |        |                   |       |
| Hours - from/to          |                | Title: Irreplaceabl | 0                      |                       |                   |        |                   |       |
| Stations:                |                | Artist: Beyonce     |                        |                       |                   |        |                   |       |
| - select multiple statio | T              | Category: Music     |                        |                       |                   |        |                   |       |
| Bright                   | 1              | File name: Beyor    | nce - Irreplaceable.r  | np3                   |                   |        |                   |       |
| Bright (webstream)       | 1              | Total number of     | plays: 1134            |                       |                   |        |                   |       |
| Heart                    |                | in stations: Capit  | tal FM, Bright, Bright | t (webstream), Sout   | hern FM. Mercu    | irv Fl | м                 |       |
| Magic                    |                | First play: 2006/   | 11/01 17:55:17         |                       |                   | .,     |                   |       |
|                          | -              | Last play: 2007/    | 06/10 08:41:58         |                       |                   |        |                   |       |
| _ Category filter        |                |                     | Booulto                | for: 2006/11/01 - 20  | 07/06/11          |        |                   |       |
| ptions                   |                | statio              | ons: Bright, Bright (v | vebstream), Capital   | FM, Heart, Mag    | ic. N  | Aercurv           |       |
| Hours separated          |                |                     | <u></u> /g···· (·      | FM, Southern FM       | ,,                |        |                   |       |
| Proportional high        |                |                     | Statistics of          | of most popular plays | s in a station    |        |                   |       |
| 1ax items: 24            |                | Station             | first play             | last play             | Most popular in d | avs    | Most popular in h | hours |
| Cuts longer then:        |                | Station             | in de pidy             |                       | 2007/01/07        | 8      | 19:00-19:59       | 47    |
|                          |                | Capital FM          | 2006/11/01 17:55:17    | 2007/06/09 06:29:08   | 2007/01/10        | 8      | 4:00-4:59         | 33    |
| Refresh                  |                |                     |                        |                       | 2007/01/30        | 8      | 5:00-5:59         | 30    |
|                          |                |                     |                        |                       | 2007/04/13        | 1      | 3:00-3:59         | 4     |
|                          |                | Bright (webstream)  | 2007/04/13 09:25:49    | 2007/06/02 03:06:15   | 2007/04/15        | 1      | 1:00-1:59         | 3     |
|                          |                |                     |                        |                       | 2007/04/16        | 1      | 6:00-6:59         | 3     |
|                          |                |                     |                        |                       | 2006/11/18        | 4      | 10:00-10:59       | 30    |
|                          |                | Bright              | 2006/11/01 18:13:11    | 2007/06/10 08:41:58   | 2006/11/25        | 4      | 5:00-5:59         | 26    |
|                          |                |                     |                        |                       | 2006/12/16        | 4      | 17:00-17:59       | 26    |
|                          |                | Courth and City     |                        | 2007/05/07 05:00 00   | 2006/11/11        | 2      | 21:00-21:59       | 11    |
|                          |                | Southern FM         | 2006/11/06 19:49:34    | 2007/06/07 05:09:32   | 2006/12/17        | 2      | 17:00-17:59       | 9     |
|                          |                |                     |                        |                       | 2007/01/10        | 2      | 21:00-21:59       | 14    |
|                          |                | Mercupy FM          | 2006/11/12 18:31:03    | 2007/06/03 19:00:19   | 2006/12/04        | 2      | 20:00-20:59       | 10    |
|                          |                | mercury rm          | 2003/11/12 10:31:03    | 2007/00/00 19:00:19   | 2003/12/17        | 2      | 17:00-17:59       | 7     |

#### **Cuts – Schedule**

| MEDIA INSPECTOR            |                |                            |                      |       |      |        |       |       |      |      |       |     |       |             |       |       |      |      |     |     |    |    |      |        |
|----------------------------|----------------|----------------------------|----------------------|-------|------|--------|-------|-------|------|------|-------|-----|-------|-------------|-------|-------|------|------|-----|-----|----|----|------|--------|
|                            | Stations       | Cuts                       |                      |       |      |        |       |       |      |      |       |     |       |             |       |       |      |      |     |     |    |    |      |        |
|                            | On-air history | Statistics                 | Schee                | dule  |      |        |       |       |      |      |       |     |       |             |       |       |      |      |     |     |    |    |      |        |
| Date - from                |                |                            |                      |       |      |        | Sear  | ch (r | min  | 3.0  | hars  |     |       |             |       |       |      |      |     |     |    |    |      |        |
|                            |                |                            |                      |       |      |        | hevo  | ince  |      |      |       |     |       |             |       | _     |      |      |     |     |    |    |      |        |
| Date - to                  |                |                            |                      |       |      |        | Se    | arch  |      |      |       |     |       |             |       |       |      |      |     |     |    |    |      |        |
|                            |                |                            |                      |       |      |        |       |       |      |      |       |     |       |             |       |       |      |      |     |     |    |    |      |        |
| Hours - from/to            |                | Title:                     | Irrepla              | ceat  | ole  |        |       |       |      |      |       |     |       |             |       |       |      |      |     |     |    |    |      |        |
| tations:                   |                | Artist                     | : Beyor              | nce   |      |        |       |       |      |      |       |     |       |             |       |       |      |      |     |     |    |    |      |        |
| - select multiple statio 💌 | 1              | Categ                      | ory: M               | lusio | 2    |        |       |       |      |      | -     |     |       |             |       |       |      |      |     |     |    |    |      |        |
| Bright 🔺                   |                | File n                     | ame: E               | leyo  | nce  | e - II | repl  | ace   | able | e.mp | 03    |     |       |             |       |       |      |      |     |     |    |    |      |        |
| Bright (webstream)         | 1              | Durat                      | ion: 22              | 7 0   | i pi | ays:   | 113   | 54    |      |      |       |     |       |             |       |       |      |      |     |     |    |    |      |        |
| Heart                      |                | in sta                     | tions:               | Can   | ital | FM.    | Brig  | ht.   | Bria | ht   | (we   | bst | ream  | ). s        | out   | her   | n Fl | м. г | Mer | cur |    | м  |      |        |
| Magic                      | .1             | First                      | play: 2              | 006   | /11  | /01    | 17:5  | 5:1   | 7    |      | (     |     |       |             |       |       |      |      |     |     | ,  |    |      |        |
|                            | _              | Last p                     | lay: 2               | 007   | /06/ | 10 0   | 8:4   | 1:58  | 3    |      |       |     |       |             |       |       |      |      |     |     |    |    |      |        |
| Category filter            |                |                            |                      |       |      |        |       | _     |      |      | _     |     |       |             |       |       |      |      |     |     |    |    |      |        |
| ptions                     |                |                            |                      |       |      |        |       | Res   | sult | s to | or: 2 | 000 | 5/11/ | /01         | - 20  | 007/  | (06) | 11   |     |     |    |    |      |        |
| Hours separated            |                |                            |                      |       |      |        |       |       | S    | tat  | ions  | : B | ight  | , <u>Ca</u> | ipita | ai Fr | VI   |      |     |     |    |    |      |        |
| Dreportional high          |                |                            |                      |       |      |        |       |       | Sta  | atis | tics  | of  | plays | 5 IN        | eac   | n ho  | our  |      |     |     |    |    |      |        |
|                            |                |                            |                      |       |      |        |       |       |      |      |       |     |       |             |       |       |      |      |     |     |    |    |      |        |
| ax items: 24               |                | hou                        | • »                  |       |      |        |       |       |      |      |       |     |       |             |       |       |      |      |     |     |    |    |      |        |
| uts longer then:           |                | Dat                        |                      |       |      |        | 4   5 |       |      | 8    | 9     | 10  | 11 1  | 2 13        | 14    | 15    | 16   | 17   | 18  |     | 20 | 21 | 22 2 | 3 Tota |
|                            |                | 2006/1                     | 1/01                 |       |      |        |       |       |      |      |       |     |       |             |       |       |      | 1    | 1   | 1   |    | 1  |      | 4      |
| Refresh                    |                | 2006/1                     | 1/02 1               |       | 1    |        | 1     |       |      | 1    |       |     |       |             |       |       |      |      | -   | 1   |    | 1  | 1    | 7      |
|                            |                | 2006/1                     | 1/03                 |       |      |        | 1     |       |      | -    |       |     | 1     | 1           |       |       |      |      |     | 1   |    |    |      | 4      |
|                            |                | 2006/1                     | 1/04                 |       | 1    |        |       |       | 1    | 1    |       |     |       | 1           | 1     |       | 1    | 1    |     |     |    |    | 1    | 7      |
|                            |                | 2006/1                     | 1/05                 |       |      |        | 1     | 1     | -    |      |       |     | 1     |             | 1     |       |      |      | 1   |     | 1  | 1  |      | 7      |
|                            |                | 2006/1                     | 1/06                 |       | 1    |        |       | 1     |      | 1    |       |     | -     | 1           | 1     |       |      |      |     | 1   |    | -  | 1 1  | 8      |
|                            |                | 2006/1                     | 1/07                 | 1     |      |        |       | 1     |      |      |       |     |       | 1           |       |       |      |      |     |     | 1  | 1  | 1    | 6      |
|                            |                | 2006/1                     | 1/08                 |       | 1    |        | 1     | 1     |      |      |       |     |       | 1           |       |       | 1    |      |     | 1   |    |    | 1    | 7      |
|                            |                | 2006/1                     | 1/09 1               |       |      |        | 1     |       |      |      |       |     | 1     | 1           |       | 1     |      |      | 1   | 1   |    | 1  |      | 8      |
|                            |                | 2006/1                     | 1/10                 |       |      |        | 1     |       | 1    |      |       |     | 1     | 1           |       |       |      |      |     | 1   |    |    |      | 5      |
|                            |                |                            |                      | 1     | 1    |        |       |       |      | 1    |       |     |       |             | 1     |       |      | 1 1  |     |     |    |    | 1    | 7      |
|                            |                | 2006/1                     | 1/11                 | 1 ±   | _    |        |       |       |      |      |       |     |       |             |       |       |      |      |     |     |    |    |      |        |
|                            |                | 2006/1<br>2006/1           | 1/11 1/12            | -     | -    |        |       | 1     |      |      |       |     | 1     |             |       | 1     |      |      | 1   |     |    |    | 1    | 5      |
|                            |                | 2006/1<br>2006/1<br>2006/1 | 1/11<br>1/12<br>1/13 | -     | -    | 1      |       | 1     | 1    |      | 1     |     | 1     |             | 1     | 1     |      |      | 1   | 1   |    |    | 1    | 5      |

## **SMI - Integration with SML**

## Import SMI history logs into SML

To import SMI history logs into SML (version 2.4 or newer) create file named *onAirImport.ini* in main SML Server directory containing:

[Import0] Name=StirlitzInspector Mode=columns\_11 FileMask=YYYYMMDD.hist datStartTime=0,8 datStartTimeFormat=hh:mm:ss datLength=9,6 datLengthFormat=s datTitle=15,30 datArtist=46,30 datCategory=77,16

Restart SML – Config, and select OnAir mode *StirlitzInspector* in the 'station Edit' dialog. The *Log path* should point to SMI *Logs output path* for the specific station.

### Automatic export pre-processed data from SML

To enable automatic export of files from SML (version 2.5p or newer) to SMI :

- In SML, in station edit window, configure correct folder in Internal audio export field
- In SMI Main Search, configure the same folder in automatic import option with settings:
  - o Metadata import mode: SML
  - Audio decoder: DirectShow
  - Files extension: mp3
- Start (or restart if running) SMI Patterns Importer

For more information check out the Stirlitz Media website, or contact us.

Stirlitz Media www.stirlitzmedia.com support@stirlitzmedia.com